# **RigExpert**<sup>®</sup> **TI-5**

# User's manual

### **IMPORTANT:**

Read this manual carefully before attempting to use the RigExpert TI-5 device.

### **Table of contents**

| Introduction                                            | 3          |
|---------------------------------------------------------|------------|
| Description                                             | 4          |
| Specifications                                          | 5          |
| Front and rear panels                                   | 6          |
| Setup instructions                                      | 7          |
| RigExpert TI-5 structure diagram                        | 7          |
| Driver configuration guide (Windows 2000/XP/2003/Vista) | , <b>8</b> |
| Setting up software to operate using RigExpert TI-5     | .9         |
| Software setup example: MixW 2                          | 10         |
| Software setup example: DigiPan                         | 11         |
| Software setup example: MMTTY and DX4WIN                | 11         |
| Software setup example: EchoLink                        | 13         |

### Appendices

| A. Changing audio input or output gain, FSK baudrate and other |      |
|----------------------------------------------------------------|------|
| jumper settings                                                | . 14 |
|                                                                |      |
| B. 25-pin transceiver connector pinout                         | . 15 |

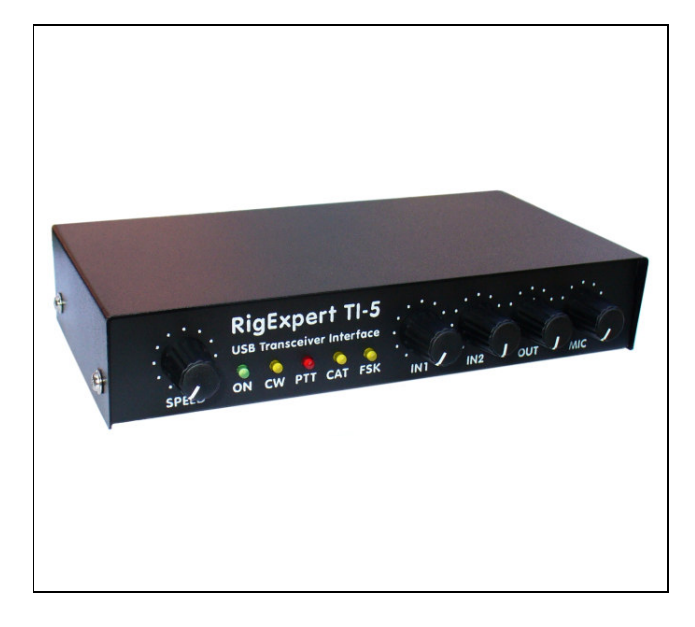

## **RigExpert TI-5** USB Transceiver Interface

RigExpert TI-5 is an electronic device designed to operate phone, CW, and digital modes using personal computer and transceiver. Previously, a TNC or sound card was needed for this purpose, along with lots of cables, occupying computer sound card and serial ports. All of this is not needed anymore. Following up-to-date technology, USB interface is chosen to connect RigExpert TI-5 to your computer. No additional interface circuit is needed for transceiver connection.

RigExpert TI-5 combines:

- Transceiver audio interface for operating digital modes, voice recording and playback a totally compatible sound card for any ham radio software.
- Ability to connect external microphone and foot switch for using the interface to operate SSB or FM in combination with voice recording software.
- CAT (Computer Aided Transceiver) system, which controls transceiver frequency, mode and other functions by computer, supporting various models of transceivers.
- FSK operation to get crystal-clear RTTY signal.
- Built-in electronic CW keyer (using the popular WINKEY chip).

### RigExpert TI-5 features:

- Along with any soundcard software, operates phone, CW, PSK31, RTTY, Packet, AMTOR, MFSK, THROB, MT63, Hellschreiber, SSTV, and many other modes. No TNC required!
- Windows 2000/XP/2003/Vista/7, as well as Mac OS and Linux compatible.
- Makes free computer soundcard and COM ports previously used for operating digital modes.
- USB connection to computer.
- Single 25-pin connector for transceiver connection.
- CAT interface tested with Icom, Kenwood, Yaesu, Ten-Tec, Elecraft and JRC transceivers. The device is able to work with any future type of transceiver.
- Transformer coupled audio input and output to minimize interference.
- Shielded aluminum case.
- Comprehensive documentation and support.

### Description

RigExpert TI-5 is a device for operating phone, CW and digital modes using personal computer with USB port. It provides:

• Transceiver audio interface

Analog audio interface is a connection to transceiver audio output (external speaker connector or line output) and transceiver audio input (microphone connector or line input). Audio interface enables operating digital modes, recording and playing voice, as well as other useful functions (such as measuring levels of a signal from the air) by using a computer. Input (two channels) and output volume levels are adjusted by potentiometers on the front panel of the device.

• Microphone and foot switch inputs

This function enables using the TI-5 in voice modes. When the foot switch is pressed, audio from microphone is immediately transmitted by the rig. In addition, audio stream is fed into the computer (via left audio channel) to be recorded by voice keyer software. Right audio channel may also be used for microphone input (see Appendix A). Microphone level is adjustable.

• CAT interface for various transceiver models

CAT (Computer Aided Transceiver) system provides control of transceiver frequency, operating mode and other functions by computer software. Normally, modern transceivers have serial (with various signal levels) link providing CAT interface. In RigExpert TI-5, CAT interface port is seen as a COM port by computer software. CAT data from the rig is converted into RS-232 levels and routed to the separate connector so external devices which accept CAT data (such as SteppIR controller) can be connected directly to RigExpert TI-5 (see Appendix A).

• FSK output

FSK (Frequency Shift Keying) is a popular method of transmitting digital messages over radio primarily used in radioteletype (RTTY) mode. Most transceivers provide FSK modulator feature to make the RTTY signal stable and clear. A separate COM port is assigned for the FSK output when using RigExpert TI-5. FSK baudrate and polarity may be configured by jumpers (see Appendix A). Alternatively, "software" FSK option is also available at the PTT/CW/SOFTFSK port (see Appendix A).

• PTT and CW output functions

Transceivers provide PTT (Push To Talk) and CW (Continuous Wave) keyer inputs to allow setting the transmitter on or off and operating CW using external device (PTT pedal, CW bug or paddle, terminal node controller, or personal computer). In RigExpert TI-5, PTT and CW outputs are assigned to the RTS and DTR lines of a separate COM port. An additional high-current PTT output is provided to key external devices, such as power amplifiers (see Appendix A).

• Squelch input

Some software, such as EchoLink, requires the interface to provide a squelch input to detect if the radio channel is busy. In RigExpert TI-5, the squelch input is assigned to the DCD line of the COM port used for PTT and CW outputs.

• Built-in electronic CW keyer for single or double paddle

The keyer produces dots or dashes depending on the direction a paddle is pushed to. With double paddle, squeezing both paddles gives alternating dots and dashes. The speed a CW message comes out with is set by computer software or a built-in potentiometer. A famous WINKEY micro controller was chosen as a CW keyer in RigExpert TI-5. A separate COM port is assigned to the WINKEY controller.

### Specifications

#### **General features**

- Transceiver audio interface for operating digital modes, voice recording and playback
- Microphone and foot switch inputs
- CAT (Computer Aided Transceiver) system
- FSK output
- Built-in electronic CW keyer (WINKEY)

#### **Computer connection**

- USB (Universal Serial Bus) connector
- Powered from the USB port (consuming 100 mA maximum)
- No external power supply needed

#### **Transceiver connection**

- Single 25-pin connector for transceiver cable
- Various transceiver models supported

#### Audio interface

- Insulated from digital nets
- Maximum input/output amplitude is 1V
- Input/output samplerate: 8 to 48 kHz
- True 16-bit DAC/ADC is used
- Volume levels are adjusted by front panel potentiometers and on-board jumpers

#### External microphone and foot switch inputs

- Electret or dynamic microphone
- Microphone level is adjusted by front panel potentiometer and on-board jumper
- Foot switch input accepts "dry contact" or open-collector sources

#### CAT serial port

- Baudrate: 300-115200 baud
- Electrical compatibility: RS-232, CI-V, TTL or inverted-TTL (Yaesu, Icom, Kenwood, Ten-Tec, Elecraft and JRC transceivers)
- Additional CAT output: RS-232 levels

#### **PTT/CW outputs**

- PTT output: open collector and TTL-level
- CW output: open collector, either software or WINKEY
- Maximum current is 500 mA
- Additional PTT output: open collector, 500 mA maximum

#### FSK output

- Open collector output
- Baudrate is adjusted by the on-board jumpers (preset to 45.45 baud, see Appendix A)
- "Software" FSK option by using the PTT/CW/SOFTFSK port (see Appendix A)

#### System requirements

- Desktop or laptop computer with USB 1.1 or USB 2.0 compliant port
- Windows 2000/XP/2003/Vista/7, Mac OS or Linux operating system

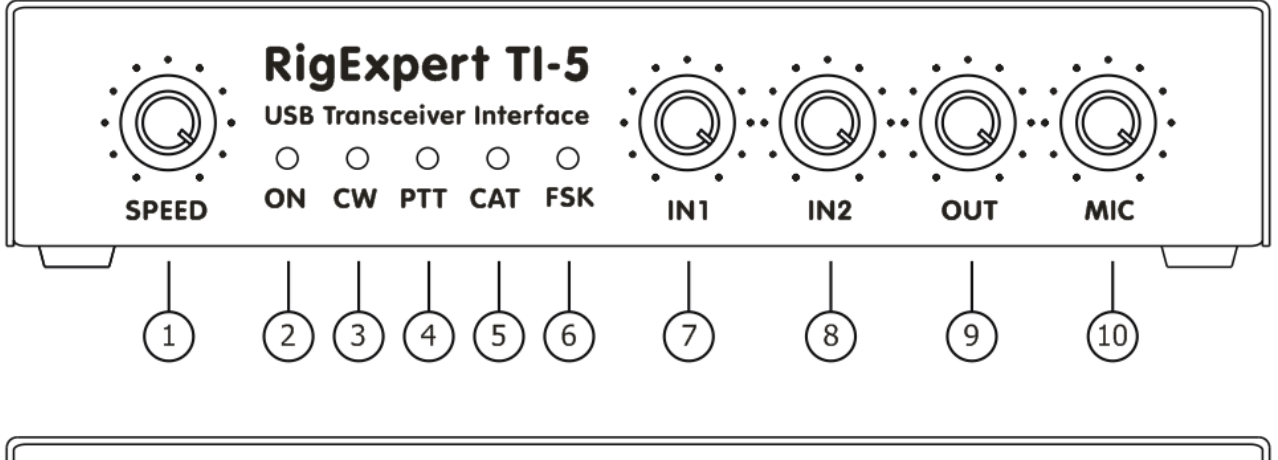

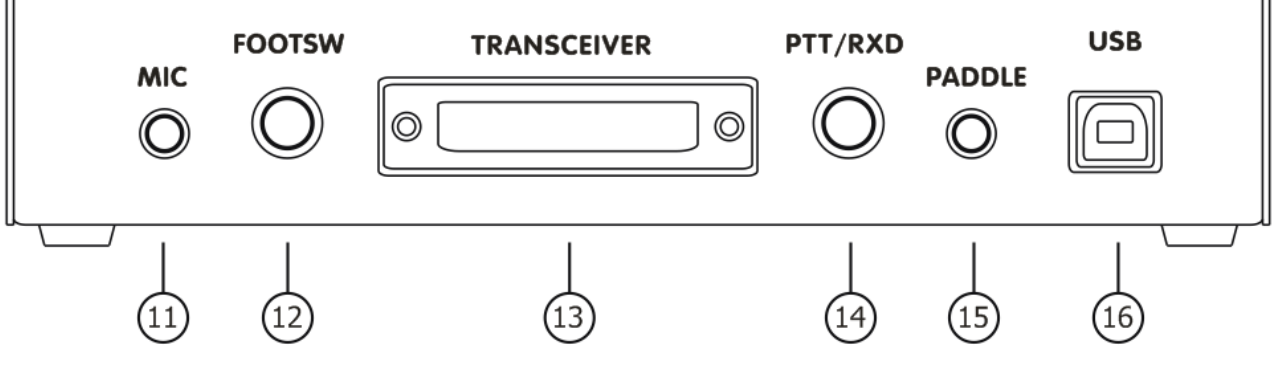

Front panel:

- 1. SPEED. CW speed pot for the WINKEY keyer. May be deactivated by software.
- 2. ON. Lights when the RigExpert TI-5 device is plugged in and the drivers are installed.
- 3. CW. Shows transmissions in CW mode.
- 4. PTT. Indicates when the transceiver transmits.
- 5. CAT. Monitors CAT data exchange between transceiver and computer.
- 6. FSK. Lights when RigExpert TI-5 is sending FSK data.
- 7. IN1. Input level, channel 1 (main receiver audio).
- 8. IN2. Input level, channel 2 (sub-receiver audio).
- 9. OUT. Output level (audio to the transceiver).
- 10. MIC. Microphone signal level.

### Rear panel:

- 11. MIC. Microphone input connector (3.5 mm).
- 12. FOOTSW. Foot switch, RCA socket.
- 13. TRANSCEIVER. 25-pin transceiver connector.
- 14. PTT/RXD. Additional PTT or CAT output (see appendix A), RCA socket.
- 15. PADDLE. CW paddle input (3.5 mm).
- 16. USB. Connect to the computer USB port.

### **Setup instructions**

There are several steps needed to get ready to operate using RigExpert TI-5 device:

- 1) Insure the RigExpert TI-5 is *unplugged* from both computer and transceiver.
- 2) Windows users: Insert the RigExpert TI-5 CD into your CD-ROM drive. If the CD does not auto-start, run *Setup* from the CD. All necessary software will be copied on your hard drive. Mac OS and Linux users may install the drivers manually from the *Drivers* folder on the supplied CD, or download latest updates for their operating systems.
- 3) Plug the RigExpert TI-5 device into the computer's USB port using supplied USB cable.
- 4) Set up the serial port numbers and parameters, according to the Driver Configuration Guide, if needed.
- 5) Connect RigExpert TI-5 to your transceiver using the supplied transceiver cable. Please *turn off* your transceiver while doing this. Perform this step carefully, since incorrect cable connection *may harm* the RigExpert TI-5 device or your transceiver.
- 6) Set up MixW2, DigiPan or other soundcard software (see the following examples).
- 7) For additional info and troubleshooting, see the RigExpert TI-5 website: www.rigexpert.com.

### **RigExpert TI-5 structure diagram**

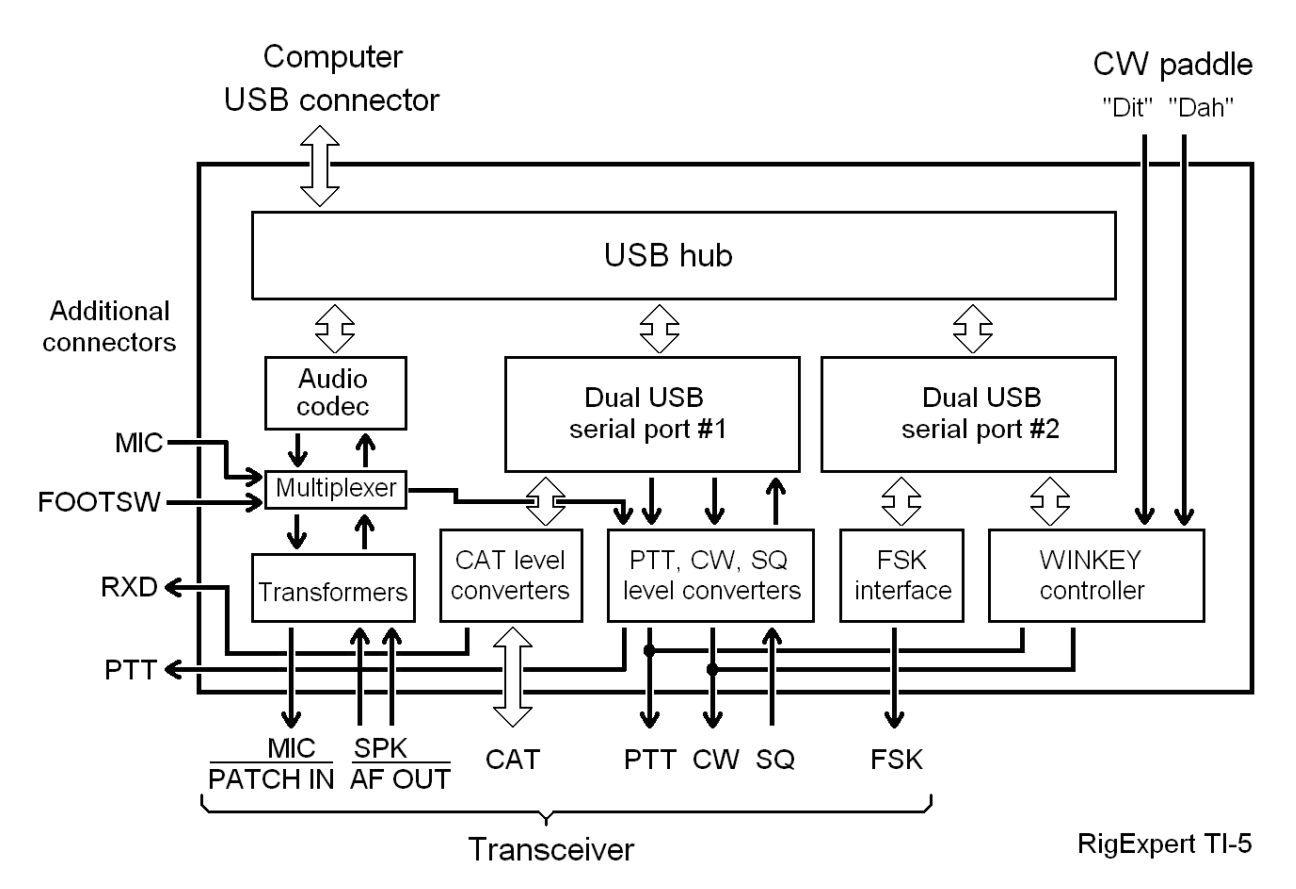

### Driver Configuration Guide (Windows 2000/XP/2003/Vista) 8

This guide describes Windows XP case. Other Windows versions are similar.

1. As a result of successful installation, you will see four new serial ports in the *Device Manager* (right-click *My Computer* on the desktop, select *Manage* from the menu, select *Device Manager* from the list on the left side of the window, then open *Ports (COM&LPT)* branch on the right).

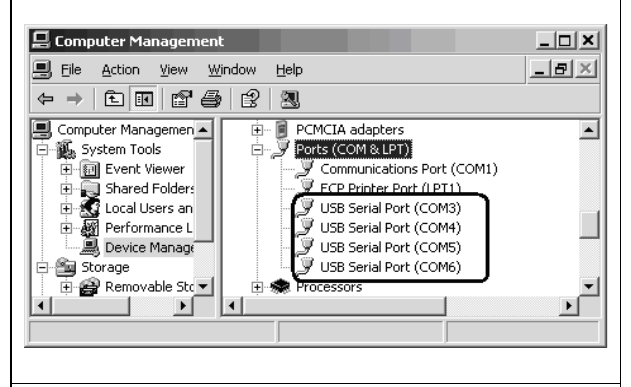

2. To view the RigExpert TI-5 serial port assignment, please run the ListRE program from *Start – Programs – RigExpert TI-5 – Show serial ports*:

|              | ListRE                                                                                           | ×                                                                   |       |
|--------------|--------------------------------------------------------------------------------------------------|---------------------------------------------------------------------|-------|
|              | Found device #1<br>Audio USB Audio (<br>COM3 RigExpert T<br>COM4 RigExpert T<br>COM5 RigExpert T | CODEC<br>I-5 CAT port<br>I-5 PTT/CW/SOFTFSK port<br>I-5 WINKEY port |       |
|              | COM 6 RigExpert T<br>Go to Device Manage<br>changes, if needed.                                  | I-5 FSK port<br>Ir to make                                          |       |
|              | ,                                                                                                | OK                                                                  |       |
| 3. W<br>pape | Vrite down these po<br>er. For instance,                                                         | ort numbers on a pie                                                | ce of |
|              | CAT port: CC<br>PTT/CW/SOF<br>WINKEY por                                                         | )M3<br>TFSK port: COM4<br>t: COM5                                   | 4     |

These port numbers will be needed later to set up your software.

FSK port: COM6

4. Changing serial port numbers.

The serial port numbers are assigned automatically during driver installation. If you need to change their values, open *Device Manager*, right-click the *USB Serial Port (COMxx)*, then select *Properties* from the menu. In the *USB Serial Port (COMxx) Properties* dialog, activate *Port Settings* tab, then click *Advanced* button.

In the newly-open *Advanced Settings for COMx* dialog, select a new *COM Port Number*.

| Advanced Settings for COM3                                                                                       |
|----------------------------------------------------------------------------------------------------|
| COM Port Number: COM3                                                                                            |
| USB Transfer Sizes                                                                                               |
| Select lower settings to correct performance problems at low b<br>Select higher settings for faster performance. |

Click *OK* to apply new settings and close the *Advanced Settings for COMx* dialog.

You will have to re-plug the RigExpert TI-5 device for this change to take effect.

It is recommended to uncheck the *Serial Enumerator* check-box in the same window (for each of the four serial ports):

| Miscellaneous Options |  |
|-----------------------|--|
| Serial Enumerator     |  |
| Serial Printer        |  |
| Cancel If Power Off   |  |

This will eliminate a case when Windows is trying to find a mouse or other device on this port when you plug in the RigExpert TI-5.

### Setting up software to operate using RigExpert TI-5

There are few settings that have to be done (or verified) in the software once the RigExpert TI-5 device is plugged in and the drivers are installed. A combination of two or more programs may be set up to use all functions of RigExpert TI-5. Please see the software setup examples on the following pages.

### CAT system

- In the software, select the *CAT port*.
- Set up baudrate, stop bits and parity parameters according to your transceiver manual.
- RTS and DTR behavior is not significant, since RigExpert TI-5 does not use these lines at CAT port.

### PTT and CW outputs

- In the software, select the *PTT/CW/SOFTFSK port*.
- Set RST line to match the PTT output.
- Set DTR line to match the CW output.
- Baudrate, parity and other port settings are not significant.

#### FSK output

- In the software, select the *FSK port*.
- The FSK baudrate is fixed at 45.45 baud (which is a standard for amateur radio). To change the baudrate, see Appendix A.

#### WINKEY keyer

- In the software, select the WINKEY port.
- Use a front panel potentiometer or software settings to adjust the CW speed.

#### Audio in/out

- In the sound card software, select the **USB Audio CODEC** sound card. Some programs can only work with so-called preferred sound card, which is selected via Control Panel, so there is no such a selection there. Other programs accept numerical device IDs, so please refer to corresponding help files.
- Adjust input and output volume using front panel potentiometers. This procedure is well-described in various documents and publications, and is better done when the whole system is set up.
- In addition, you may adjust **output** volume by moving the output volume slider in the Windows Volume Control program (please notice that there is no **input** volume control for the USB Audio Codec). Make sure the output is **not** muted.

#### Important:

Please remember that since CAT and PTT/CW lines are located on *two different* COM ports, software *should* also be set to use separate ports for CAT and PTT/CW outputs.

Also, please make sure the transceiver is set up properly. For Icom transceivers, check the CI-V address to correspond the software setting. Switch Yaesu transceivers in PKT mode if your RigExpert TI-5 is plugged into the transceiver PACKET connector.

Additionally, please insure that the CW input in your transceiver is configured for use of straight key.

### Software setup example: MixW 2

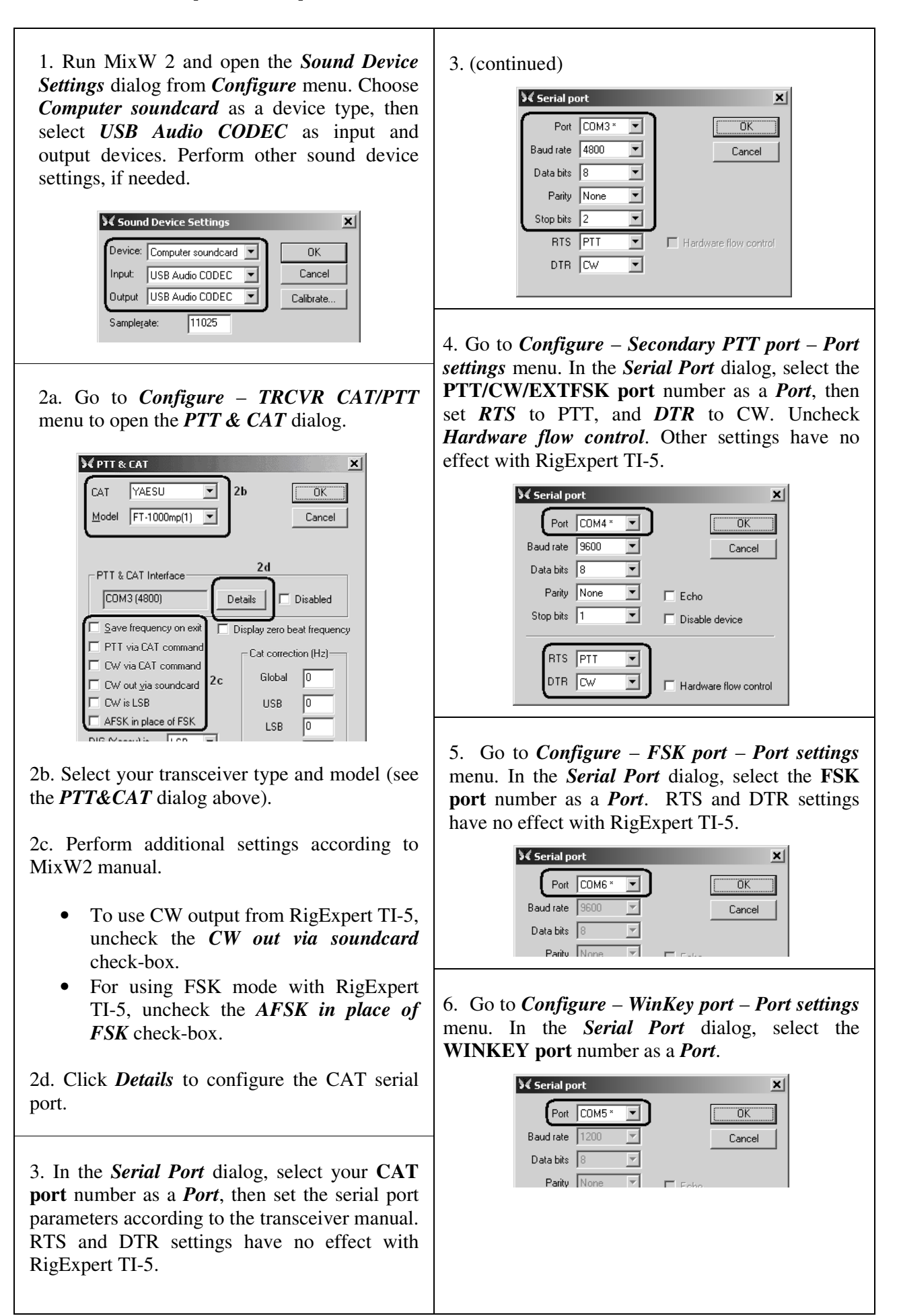

### Software setup example: DigiPan

| 1. Run DigiPa<br>from <i>Config</i>                                     | an and open the <i>Sound Card</i> dialog <i>gure</i> menu.                     |
|-------------------------------------------------------------------------|--------------------------------------------------------------------------------|
| Figure       Type       Input       Output                              | d card                                                                         |
| Choose <i>Comput</i><br>then select <i>USB</i><br>2. Go to <i>Confi</i> | tter soundcard as a sound card type,<br>Audio CODEC as input and output.       |
| PTT interface d                                                         | Tinterface<br>TI interface<br>TI INTERES as PTT<br>DTR as PTT<br>Use Icom CI-V |
| Select your PTT                                                         | Cancel                                                                         |

### Software setup example: MMTTY and DX4WIN

| 1. Perform audio in/out settings                                                                                  | Setup MMTTY                                                                                           | ×      |
|----------------------------------------------------------------------------------------------------|----------------------------------------------------------------------------------------------------|--------|
| 8                                                                                                    | Demodulator AFC/ATC/PLL Decode TX Font/Window Misc                                                    |        |
| 1a. In MMTTY, go to <i>Options – Setup MMTTY</i> menu.                                                            | Sound Card<br>FIFO<br>RX 12 • TX 4 •                                                                  |        |
| 1b. In the Setup MMTTY dialog,                                                                                    | Priority Sound loopback Tx Port                                                                       |        |
| select the <i>Misc</i> tab.                                                                                       | O Normal O Highest O OFF O Sound                                                                      |        |
| 1c. Select <i>Device ID</i> to match the                                                                          |                                                                                                    |        |
| RigExpert TI-5 sound card                                                                                         | Device ID 1 • C Ext. (SAT) • COM-TxD(FSK) USB                                                         | Port 📗 |
| (usually, 0 or 1).<br>1d. Select COM-TxD (FSK) as a<br>Tx Port. This setting will let                             | Source     System Font       • Mono     • Right       • Left     Window       Times New Roman     Set | ┓      |
| MMTTY transmit RTTY via the FSK port.                                                                             | Clock<br>11025 • Hz Adj Fixed pitch Courier New Set 0<br>Tx offset 0.00 Hz                            | •      |
| If you prefer the soundcard mode<br>to be used instead of FSK, select<br><b>Sound</b> in the <b>Tx Port</b> area. | HAM     Set Default(Demodulator)     ?     OK     Can                                                 | cel    |

| 2. Set up FSK port number                                                                                                    | Setup MMTTY                                                                                                    |
|----------------------------------------------------------------------------------------------------|----------------------------------------------------------------------------------------------------|
| <ul> <li>2a. In the <i>Setup MMTTY</i> dialog, select the <i>TX</i> tab.</li> <li>2b. Choose the Port in the PTT area to match the RigExpert TI-5 ESK Port (see the driver)</li> </ul> | Demodulator AFC/ATC/PLL Decode TX Font/Window Misc<br>DIDDLE TX Digital Output<br>C NONE<br>C BLK<br>C LTR Disable Wait Char. Wait Diddle Wait<br>Random Disable Rev Command |
| FSKFOR(see the driver<br>configuration guide).If using the soundcard mode (i.e.<br>notFSK),selectPTT/CW/SOFTFSKportof                                                                  | WaitTimer       Always fix shift         TxBPF/TxLPF       Macro         Tx BPF       Tap         Tx LPF       Freq         Input Button       Hz                            |
| <i>RigExpert TI-5</i> in the PTT area.                                                                                                    | 1X1     DEAR     ANS     BTU     Convert Immediately       HAM     Set Default(Demodulator)     ?     OK     Cancel                                                          |

#### 3. "Software" FSK mode

MMTTY can be switched to the "software" FSK mode in case of any trouble with FSK output. Please see the MMTTY user's manual to know more about setting this mode via the EXTFSK interface. In this case, configure the EXTFSK module to use TXD line of the **PTT/CW/EXTFSK Port** of RigExpert TI-5.

#### 4. Set up CAT system

4a. In the DX4WIN software, go to *File – Preferences* menu.

4b. In the *Setup Parameters* dialog, open the *Radio* tab.

4c. Select your transceiver *Type* and parameters according to the transceiver manual.

4d. Select *COM Port* to match the RigExpert TI-5 **CAT Port** (see the driver configuration guide).

4e. Perform other settings according to the DX4WIN manual, if needed.

| Radio            |               |             | _    | Persona  |
|------------------|---------------|-------------|------|----------|
| Туре             | Address       | Baudrate    | ]3c  | Station  |
| Yaesu FT1000MP   | <b>-</b> 00   | 4800        |      | QSO      |
|                  | 🔽 Defaul      | t 🔽 Default |      | Screen   |
| Notes for radio  |               |             |      | Import   |
| I                |               |             |      | Radio    |
| COM Port Poll ra | te (ms) Maxi  | tries 🔽 DTR | high | Control  |
| COM3 50          | 00   d        |             | high | Packet1  |
| 3d               |               |             | nign | Packet2  |
| Second Radio     |               |             |      | RTTY     |
| Type             | Address       | Baudrate    |      | Ext Data |
| None             | 60            | 10          |      | E2 Key   |
| Notes for radio  | 🔽 Defaul      | t 🔽 Default |      | DVCC     |
|                  |               |             |      | UNAC     |
| 1                |               |             |      | VVAS     |
| COM Port Poll ra | te (ms) Max 1 | tries 🔽 DTR | high | WAZ      |
| 0004 68          | 88 6          |             |      | Lisen v  |

### Software setup example: EchoLink

This example describes the use of RigExpert TI-5 in *Sysop* mode. Please see the EchoLink manual for additional information.

Please notice that RigExpert TI-5 cable diagrams do not show the connection between the transceiver's squelch output and pin 5 of the 25-pin connector on the back of RigExpert TI-5. You will need to add this connection if you want to use the transceiver's squelch in EchoLink.

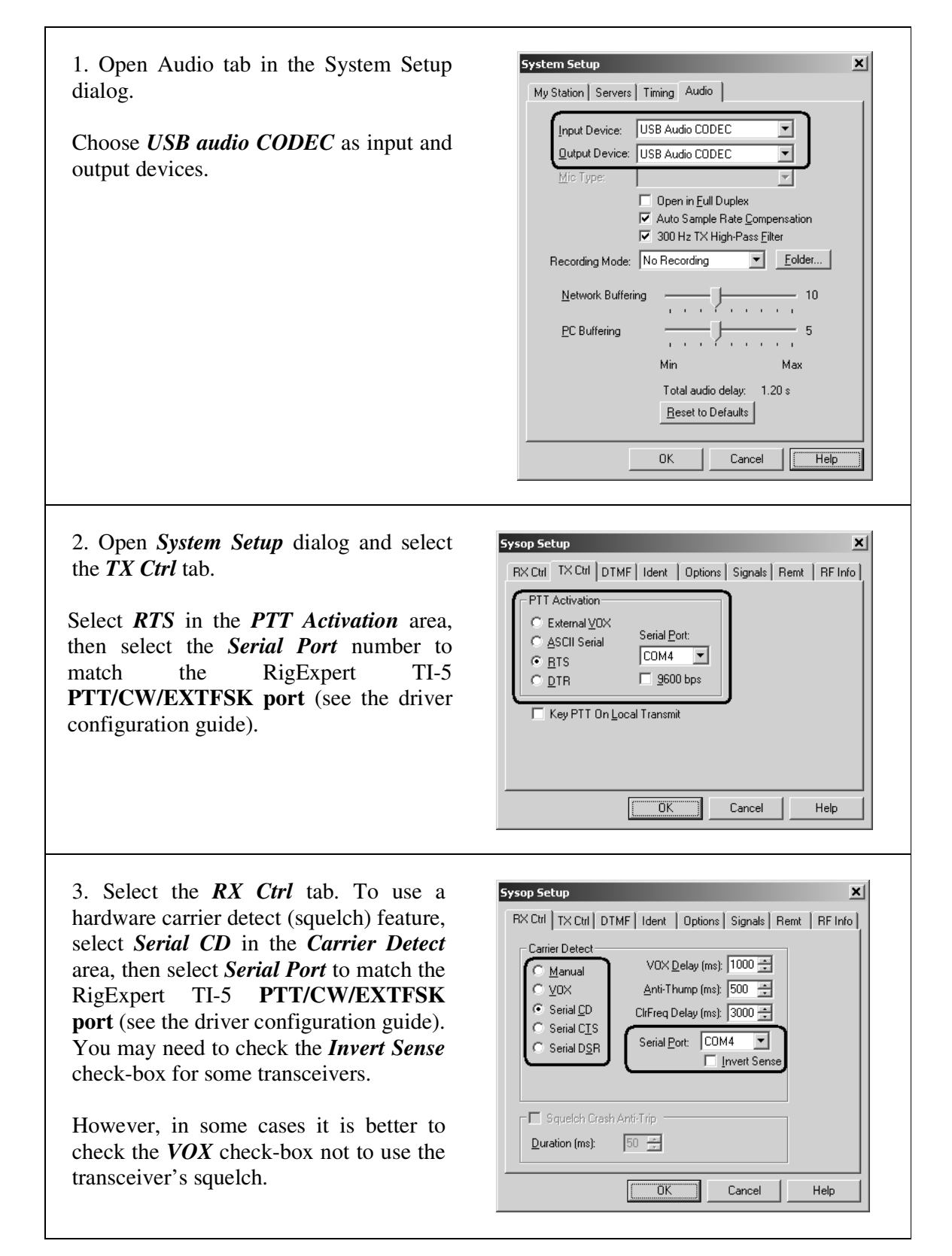

### Appendix A Changing audio input or output gain, FSK baudrate and other jumper settings

In some cases, it is necessary to change audio input or output gain to satisfy transceiver requirements, or perform other additional settings. Open the RigExpert TI-5 box with a screwdriver. Find a corresponding jumper and set it to a new position according to the following picture.

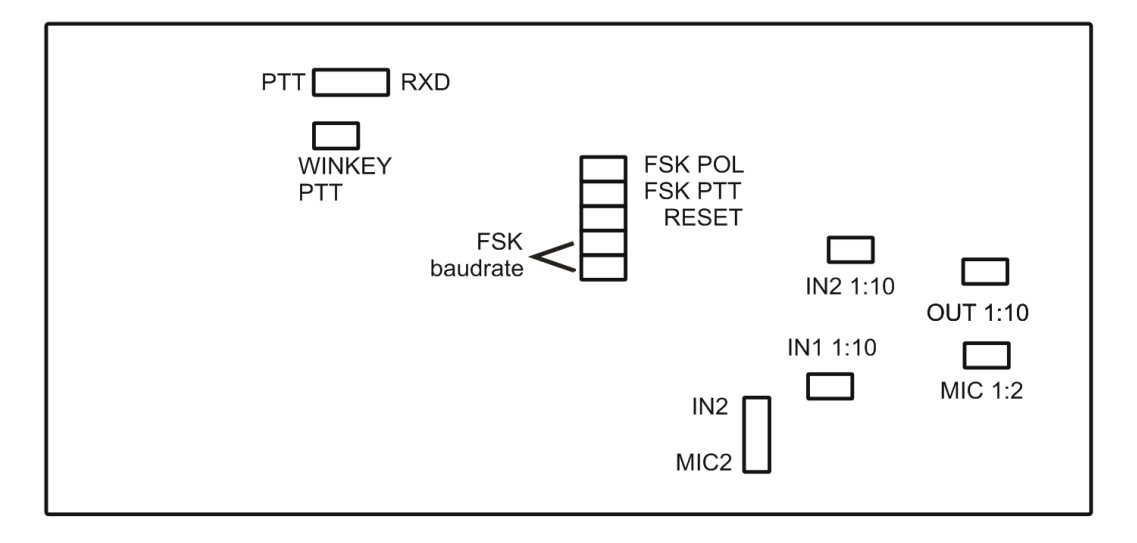

RigExpert TI-5 board

- 1. **PTT/RXD**. Left: PTT/RXD connector is configured as an additional PTT output. Right: PTT/RXD connector outputs CAT data from the rig (converted to RS-232 levels).
- 2. **WINKEY PTT**. Close this jumper if you want the WINKEY chip control the transceiver PTT line.
- 3. FSK POL. Open/close this jumper to change the output FSK signal polarity.
- 4. **FSK PTT**. Close this jumper if you want the transceiver PTT line be activated by transmitting FSK.
- 5. RESET. Not used.
- 6. **FSK baudrate**. Combine these two jumpers to set 45.45 baud, 75 baud, 100 baud of "software" FSK. See the map on the circuit board.
- 7. IN1 1:10. Channel 1 (main receiver) attenuator (1:10).
- 8. **IN2 1:10**. Channel 2 (sub receiver) attenuator (1:10).
- 9. OUT 1:10. Transmitter attenuator (1:10).
- 10. MIC 1:2. Microphone attenuator (1:2).
- 11. **IN2/MIC2**. Second (right) audio channel configuration. Select IN2 to use the right channel to record audio from the transceiver's sub receiver. In the MIC2 position, microphone is constantly connected to the right audio channel.

Factory defaults:

- WINKEY PTT and FSK PTT are ON
- Receiver and transmitter attenuators are ON
- IN2/MIC2 is set to IN2
- FSK baudrate is set to 45.45 baud

### Appendix B 25-pin transceiver connector pinout

| Pin | Pin name   | Description                                                     |  |
|-----|------------|-----------------------------------------------------------------|--|
| 1   | FSK_OC     | FSK open-collector output                                       |  |
| 14  | FSK_PULLUP | Pullup to +5V through 4.7K resistor                             |  |
| 2   | DIT        | CW paddle input (dit), shorten to ground                        |  |
| 15  | DAH        | CW paddle input (dah), shorten to ground                        |  |
| 3   | VCC        | +5V output (USB power line)                                     |  |
| 16  | PTT5V      | TTL-level PTT output (5V in transmit, 0V in receive mode)       |  |
| 4   | CW_OC      | Open-collector CW output                                        |  |
| 17  | PTT_OC     | Open-collector PTT output                                       |  |
| 5   | SQ         | Squelch input, 4.7K resistor pullup to +5V                      |  |
| 18  | 12V_MAX    | +12V output (generated by MAX232 chip)                          |  |
| 6   | SPK_TRCVR2 | Transceiver audio output (speaker), sub receiver                |  |
| 19  | RXD_OE     | Serial input (5V levels), connect RXD5V to VCC to activate this |  |
|     |            | input                                                           |  |
| 7   | CIV_IN     | CI-V input (ICOM transceivers), pulled up to 12V_TRCVR with     |  |
|     |            | 4.7K resistor                                                   |  |
| 20  | 12V_TRCVR  | Connect to VCC to power the CIV_IN input                        |  |
| 8   | CIV_OUT    | CI-V open-collector output (ICOM transceivers), connect to      |  |
| 1   |            |                                                                 |  |
| 21  | CO_PULLUP  | Pullup to +5V through 4.7K resistor                             |  |
| 9   | TXD12V     | RS-232-compatible serial output (±12V levels)                   |  |
| 22  | RXD12V     | RS-232-compatible serial input (±12V levels)                    |  |
| 10  | TXD5V      | Serial output (5V levels)                                       |  |
| 23  | RXD5V      | Serial input (5V levels)                                        |  |
| 11  | GND        | Digital ground                                                  |  |
| 24  | GND        | Digital ground                                                  |  |
| 12  | SPK_TRCVR  | Transceiver audio output (speaker), main receiver               |  |
| 25  | MIC_TRCVR  | Transceiver audio input (microphone)                            |  |
| 13  | AGND_TRCVR | Audio signal ground                                             |  |

For transceiver cable design guide and cable diagrams for most popular transceivers, please see the www.rigexpert.com website.

Copyright © 2010 Rig Expert Ukraine Ltd.

RigExpert is a registered trademark of Rig Expert Ukraine Ltd.